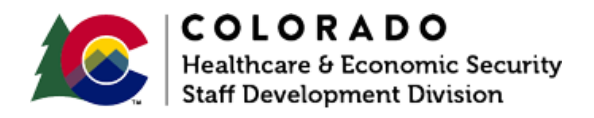

## **Completing Case Individual**

CBMS | Process Manual | Revised: January 2022

## **OVERVIEW**

This document provides a step-by-step guide for how to update the Case Individual page in CBMS.

## PROCESS

- 1. Log in to CBMS.
- 2. Navigate to the case by entering the Case Number in the **Global Search** bar on the Home page.
- 3. Click on Case Number in the results table to access the Members page.
- 4. From the Members page, hover over the Actions button.
- 5. Select **Begin Interactive Interview** to initiate the II queue.
- 6. Navigate to the Case Individual page.
- 7. From the Name dropdown, select the appropriate person.
- 8. The Effective Begin Date is automatically populated.
  - a. Refer to **Online Help** for which date you should use if you are updating an ongoing case.
- 9. Select the appropriate radio button for if the individual is In Home.
  - a. If 'Yes' is selected, some fields become enabled and are mandatory.
    - i. Select the appropriate **Verification** option from the dropdown menu.
    - ii. Select the appropriate **Source** option from the dropdown menu.

- 10. Enter the Date Reported.
- 11. Enter the **Date Verified**.
- 12. Click Save.
- 13. Repeat steps 7 through 12 for each individual in the household.
  - a. Step 1 Level 2
    Use Tab Key or Toolbar Icon <sup>±</sup> to increase and
    Shift+Tab Key or Tool Bar Icon <sup>±</sup> to decrease indentation/list level
  - Avoid interrupting lists like this, use a Soft Return (Shift+Enter) or include it as a sub-list item
    - i. Step 1 Level 3
      - 1. Step 1 Level 4
- 14. Step 2 Level 1

15. Step 3 Level 1

\_\_\_\_\_

## ACCESSIBILITY

This document is designed to comply with the Web Content Accessibility Guidelines (WCAG) 2.1 AA standard. If you experience any difficulty accessing the content or have questions regarding the process, please contact SOC\_StaffDevelopment@state.co.us for assistance.